### WC4260 Firmware Release Installation Instructions

#### > Firmware Upgrade

The Firmware Upgrade feature provides the customer with the means to upgrade the machine firmware without requiring the attendance of a Customer Service Representative. There are two methods of upgrading the machine firmware.

- 1. Load USB thumb drive with firmware, then upgrade via machine USB port.
- 2. Upgrade via the network and web browser interface using CentreWare Internet Services (CWIS).

See detailed firmware installation instructions that follow for both methods.

IMPORTANT: When upgrading from version <u>30.100.15.000</u> all documents in Mailboxes and the actual Mailboxes will be deleted, and all Alert Notification settings will be unchecked and setting information will be deleted!

> Please use the "<u>4260 - Software Upgrade Supplemental Procedure</u>" (below) to print documents from Mailboxes, capture Mailbox and Alert Notification information <u>prior to software upgrade</u>. Mailboxes and Alert Notification information must be manually re-entered after the software upgrade.

The upgrade will take approximately twenty-five minutes.

#### > Information Checklist

Before you start the upgrade procedure ensure you have the following items:

- 1. Obtain the firmware upgrade file. You can obtain the latest SPAR release file for your machine from <u>https://www.xrxgsn.com/admin/user/spar\_release.ihtml</u> with the SPAR Release code of: **WC4260Spar**.
- 2. Download the upgrade file to a local or network drive. You will be able to delete the file after completing the upgrade procedure. <u>Note:</u> The firmware file ends with the extension "**.hd**". If the firmware file was bundled within the downloaded ".zip" file, it must be extracted from the ".zip" file.
- 3. Chose the desired upgrade method and follow the instructions listed in that section for the desired upgrade method.

See detailed firmware installation instructions that follow for both methods and to save and restore the information that will be lost during the upgrade.

Mailboxes & Alert Notification settings

SAVE / RESTORE Procedure

#### <u>4260 - Software Upgrade – Supplemental procedure.</u> Software Upgrade from 30.100.15.000 to Latest Release

#### Important:

During the software upgrade all documents in Mailboxes and the actual Mailboxes will be deleted, and all Alert Notification settings will be unchecked and information will be deleted.

Follow this procedure to print documents from Mailboxes, capture Mailbox and Alert Notification information prior to the software upgrade, and to re-enter Mailboxes and Alert Notification information after the software upgrade.

- 1. Print System Configuration and Fax Phone Book
- 2. Print files from Mailboxes
- 3. Record Alert Notification settings
- 4. Setup Mailbox
- 5. Setup Alert Notification

#### **Before Upgrade**

Step 1.Print a report of the System Configuration and Fax Phone Book: Note: The Fax Phone Book report will list all mailboxes; use this list to manually input the mailboxes after the software upgrade.

- a) Press Machine Status button.
- b) Select Information Pages on the User Interface

| Machine                     | Jervice           |
|-----------------------------|-------------------|
| Information Faults          | Information       |
| General Information Ne      | twork information |
| Customer Support: IP        | Address:          |
| www.xerox.com 12            | .34.56.789        |
| Machine Serial Number: Ho   | IST Name:         |
| GWK999998 XR                | X0000AAG70222     |
| System Software Version: Fa | x Numbers:        |
| 30.100.15.000 71            | 001               |
|                             |                   |
|                             |                   |

- c) Select System Configuration and Print
- d) Scroll down and Select Fax Phone Book and Print
- e) Save the print out of the System Configuration to be use later in Step 3 for machine IP address, and Fax Phone book to be use later in Step 4 of the "Setup Mailbox" procedure.

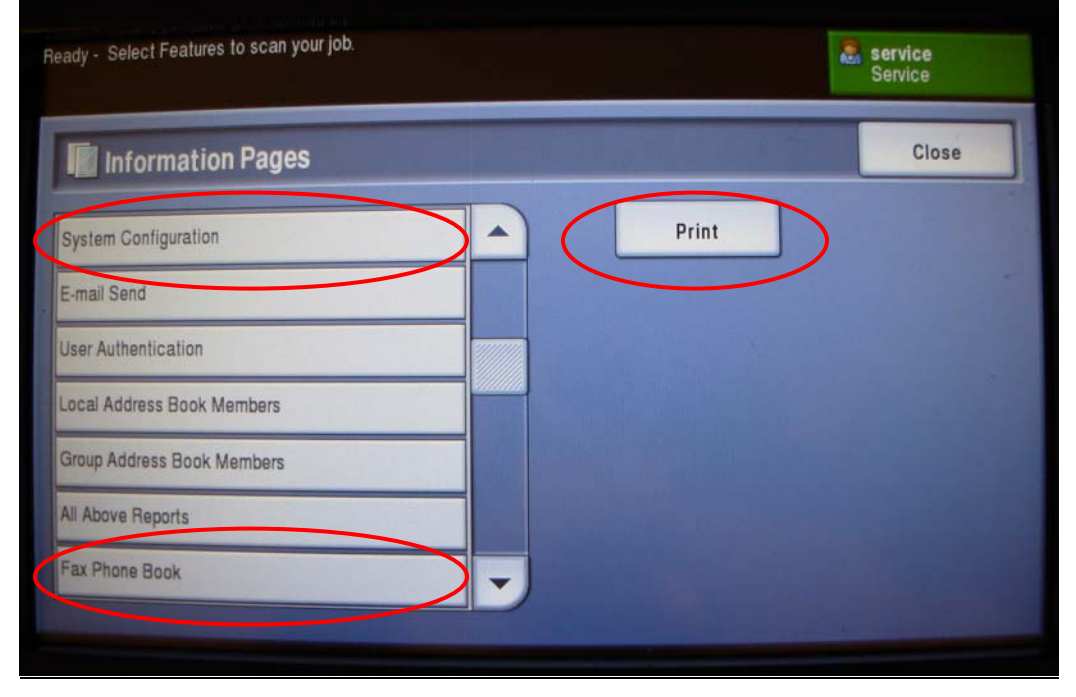

Fax Phone Book

| Date & Time | : | MAR-24-2009 02:54PM TUE |
|-------------|---|-------------------------|
| Fax Number  | : | 71001                   |
| Fax Name    | : | pdt service             |
| Model Name  | : | WorkCentre 4260         |

#### 1. Speed Dial List

| No.       | Name         | Fax Number       |              |
|-----------|--------------|------------------|--------------|
| 000       | pdt fax 01   | 8524668          |              |
| 001       | pdt fax 02   | 9874563          |              |
| 002       | pdt fax 03   | 236876           |              |
| 2.Group D | ial List     |                  |              |
| No.       | Name         | Fax Number       |              |
| 000       | pdt grp 01   | LOC. NO. 000 002 |              |
| 001       | pdt grp 02   | Loc. No. 001 002 |              |
| Mailbox   |              |                  |              |
| No.       | Mailbox Name | Mailbox Number   | Notification |
| 001       | pdt serv001  | 001              | On           |
| 002       | pdt serv002  | 002              | On           |
| 005       | put servous  | 005              | OIL          |
|           |              |                  |              |
|           |              |                  |              |

Step 2. Print files from Mailboxes:

Print all files from Mailboxes prior to the software upgrade because any files stored in these mailboxes will be deleted during the upgrade procedure.

- a) Press Services Home button
- b) Select Fax

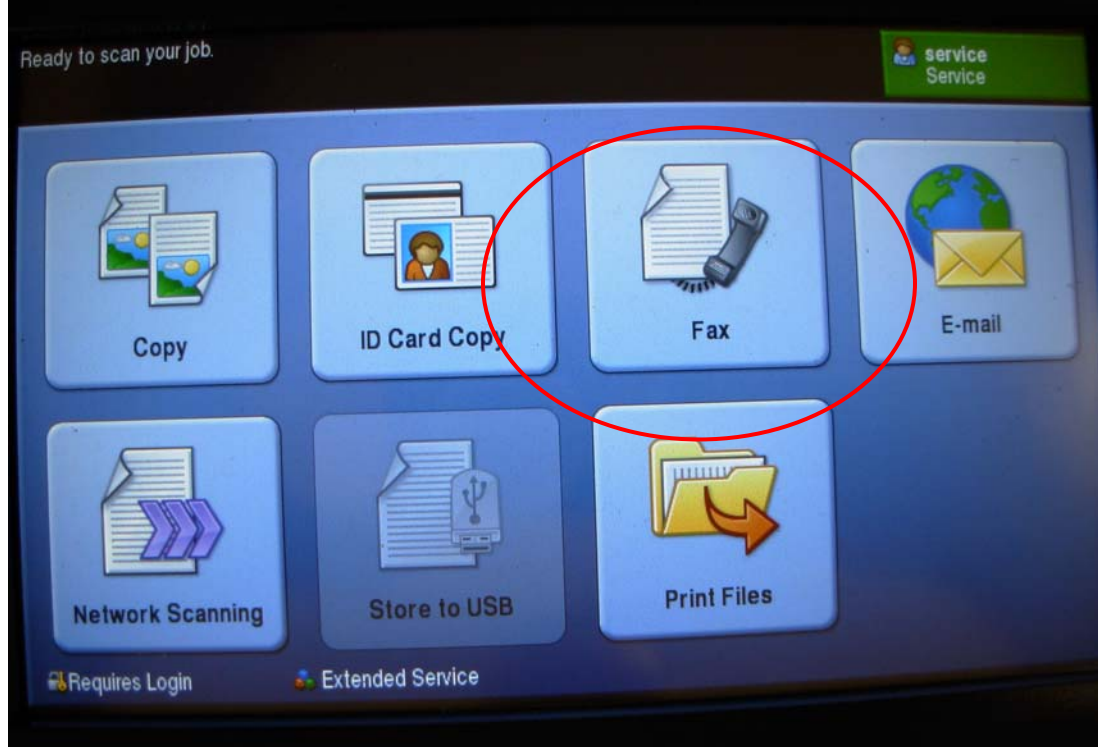

- c) Select Fax Options tabd) Select Mailboxes

| eady to Fax. Enter prone number. |                         | Service Service        |
|----------------------------------|-------------------------|------------------------|
| Fax Image Quali                  | ty Layout<br>Adjustment | Fax Options            |
| O Store for Polling              | ⊖ Remote Polling        | Delay Send             |
| 011                              | 2                       | Off .                  |
|                                  |                         |                        |
| Send Header Text                 | Mailboxes               | O Fax Sending Features |
| On On                            |                         |                        |
|                                  |                         |                        |
| O Fax Reports                    |                         |                        |
|                                  |                         |                        |
|                                  |                         |                        |

#### e) Select Print Mailbox Documents

f) Select **Mailbox Number**, and enter the mailbox numbers from the printed list in Step 1 Note: It is not necessary to perform the next step if no passcode was created for that mailbox

g) Select Mailbox Passcode, and enter any passcode previously created for that mailbox.

| Mailboxes                |                                    | Close |
|--------------------------|------------------------------------|-------|
| Send to Remote Mailbox   | Mailhox Number<br>001 → 200<br>003 |       |
| Store to Mailbox         | Mailbox Passcode<br>2000 → 9999    |       |
| Print Mailbox Documents  |                                    |       |
| Delete Mailbox Documents |                                    |       |
|                          | Print All Documents                |       |

h) Select **Print All Documents** or press the **Start** button to print documents stored in the selected mailbox

Note: repeat steps (f) through (h) to print all documents from additional mailboxes on the printed list.

i) Select Close after printing all mailbox documents

#### Step 3. Alert Notification:

Record or capture all Alert Notification settings and email addresses prior to software upgrade.

Accessing the machine using CenterWare Internet Service (CWIS):

Access the WORKCENTER 4260 via CenterWare Internet Service (CWIS) by inputting the machine IP address in your web browser, e.g. <u>http://123.456.78.90</u>.

Note: The machine IP address can be found on the System Configuration page (printed in Step 1), under Network Setup, TCP/IP Setting

| Address | http://123.456.78.90 | Go 🔪 |
|---------|----------------------|------|
|         | 1                    | \{   |

- a) Access the WORKCENTER 4260 via CenterWare Internet Service (CWIS)
- b) Select **Properties** tab
- c) Select General Setup
- d) Select Alert Notification
- e) Record all Alert Notification Preferences settings and email addresses of Alert Recipient.

Note: The email address will have to be inputted in Step 5 exactly as it appears after the software upgrade. There is no space between Email addresses, eg. John.doe@xerox.com;jane.doe@xerox.com.

| 🖉 Xerox WorkCentre 4260 -Propertie                                                                                                    | s - Windows h                  | nternet Explorer                                                                                                    |                                                                                                    | - 6 🔀                     |
|----------------------------------------------------------------------------------------------------|--------------------------------|----------------------------------------------------------------------------------------------------|----------------------------------------------------------------------------------------------------|---------------------------|
| G - E http://12.321.23.212/prop                                                                                                    | erties/index.chtml             |                                                                                                    | 🖌 🛃 🗙 Live Starch                                                                                                    | 10-                       |
| File Edit View Favorites Tools Help                                                                                                    | <b>Q = Web Search</b><br>Intes | n 🕞 Bookmarks = 🖓 Settings = 🏾 🍘 Get JEB nowl 🔄 Mail = 🚱 M                                                             | ly Yahool 🔹 🎯 Finance 🔹 🍘 Sports 🔹 🖉 Weather 🔹 🕼 Anowers 🍬 🎯 Games 🔹 🍎 Anti-Spyr<br>🏠 🍨 📓 🔹 🔂 Page + 🎯                                                                                                    | »<br>Tools * <sup>»</sup> |
| Internet Services<br>Xerox WorkCentre 4260                                                                                                    | E 3                            | Select your language : English 💌                                                                                       |                                                                                                    |                           |
| Status Jobs Prir                                                                                                    | at 💧                           | Scan Properties Support                                                                                                |                                                                                                    |                           |
| Properties<br>Description<br>▼General Setup<br>Image Settings<br>Configuration<br>Cloning<br>Alert Notification<br>Job Management<br>▼Xerox Standard Accounting |                                | Ilert Notification<br>Nert Preferences<br>Paper jam is delected.<br>Foner is low:<br>Foner is empty:<br>Journ warning. | ₹<br>₹<br>₹                                                                                                    |                           |
| Group Accounts<br>General Accounts<br>Bennit and Reset                                                                                                    |                                | Replace Drum:<br>Alert Recipient<br>Vert Recipient Email Address                                                       | john.doe@xerox.com                                                                                                    |                           |
| Billing & Counters Connectivity Services                                                                                                    | 1                              | Supplies Management<br>Forer Cartridge Reorder Notification<br>Reorder at: 10 (196-50%) Life Remaining                 | SMart Kit drum Reorder Notification<br>Reorder at: 10 (1%-15%) Life Remaining                                                                                                    |                           |
| xerox 🔊                                                                                                    |                                | Toner Carltidge Status:  Cancel Current Reorder Message(s)                                                             | Drum Carifidge Status:  Cancel Current Reorder Message(s) Confirm Carifidge has been installed:                                                                                                    |                           |
|                                                                                                    |                                |                                                                                                    | Apply Undo Undo State Regional State Regional State | v<br>10% •                |

#### After Software Upgrade:

Step 4. **Mailbox setup:** The Fax Phone Book print out form Step 1 will be needed to setup the mailboxes.

- a) Press the Log In/Out button on the machine to enter the Tools Pathway.
- b) Enter the Administrator's *Password*. The default is **1111**.
- c) Select Enter.
- d) Press Machine Status button.
- e) Select **Tools** tab
- f) Select **User Interface**.
- g) Scroll down and Select Fax Service Settings

| Machine<br>Information Faul | s Service Information To | ools    |
|-----------------------------|--------------------------|---------|
| Device Settings             |                          |         |
| Paper Tray Management       | Features                 | Setting |
| These laborations           | Job Sheets               |         |
| User Internace              | Feature Defaults         |         |
| Setup                       | Service Enablements      |         |
| Accounting                  | Copy Service Settings    |         |
| Security Settings           | Fax Service Settings     | -       |
| -                           |                          |         |

#### h) Select Mailbox Setup

| leady - Select Features to scan | i your job.            |                       | admin    |   |
|---------------------------------|------------------------|-----------------------|----------|---|
| Machine Faults                  | Service<br>Information | Tools                 |          |   |
| Device Settings                 | Fax Service Settings   |                       | Back     |   |
| Paper Tray Management           | Features               | Setting               |          |   |
| Paper May Management            | Fax Country Setting    |                       |          | - |
| User Interface                  |                        |                       |          |   |
| Connectivity & Notwork          | Line Configuration     |                       |          |   |
| Setup                           | Incoming Fax Defaults  |                       |          |   |
| Accounting                      |                        |                       | -        | - |
| Accounting                      | Transmission Defaults  | and the second        | 11111111 |   |
| Security Settings               | Mailbox Setup          | And the second second |          | - |
|                                 |                        |                       |          |   |
|                                 |                        |                       |          |   |
|                                 |                        |                       |          |   |

i) Select a mailbox from the Mailbox List, starting with 001

| dy - Select Features to scan your job. |     |              | 25 Admin      |       |
|----------------------------------------|-----|--------------|---------------|-------|
| 🔀 Fax Mailboxes Setup                  |     | Edit Mailbox | Delete silbox | Close |
| Maifbox List                           |     |              |               |       |
| 001                                    |     |              |               |       |
| 002                                    |     |              |               |       |
| 003                                    |     |              |               |       |
| 004                                    | 1/4 |              |               |       |
| 005                                    |     |              |               |       |
| 006                                    | -   |              |               |       |

#### k) Select Mailbox Name

| 🔀 Edit Mailbox 001       | Previous Malibox   | Next Mailbox | Cancel                               | Save                         |
|--------------------------|--------------------|--------------|--------------------------------------|------------------------------|
| Mailbox ID<br>001        | Mallbox Notificati | on           | Leave this option receives fax notif | On to ensure the<br>ication. |
| Mailbox Passcode<br>0000 |                    |              |                                      |                              |
| Mailbox Name<br>UnNamed  |                    |              |                                      |                              |

l) Use the User Interface keyboard to enter the mailbox names from the list on Fax Phone Book previously printed in Step 1.

|                                                                  |         | 4                                       | service<br>Service |
|------------------------------------------------------------------|---------|-----------------------------------------|--------------------|
|                                                                  | Undo    | Cancel                                  | Save               |
| pdt serv001                                                      |         |                                         | Clear Text         |
| 1 2 <sup>@</sup> 3 <sup>#</sup> 4 <sup>\$</sup> 5 <sup>%</sup> 6 | 7 8 9 0 |                                         |                    |
| û Caps a s d f g                                                 | h j k   |                                         |                    |
| C Shift z x c v b                                                | n m     | , · · · / · · · · · · · · · · · · · · · | ayboard layout     |

#### m) Select **Save**

| า) | Select Next Mailbox, | and repeat ste | p (i) through (m) | to enter additional mailboxes. |
|----|----------------------|----------------|-------------------|--------------------------------|
|----|----------------------|----------------|-------------------|--------------------------------|

| revious Mailbox<br>Aailbox Notificatio | Next Mailbox | Cancel                                       | Save                          |
|----------------------------------------|--------------|----------------------------------------------|-------------------------------|
| Aailbox Notificatio                    |              |                                              |                               |
| On                                     |              | Leave this option (<br>receives fax notified | On to ensure the u<br>cation. |
|                                        | On On        | Cn                                           | Cn                            |

- o) Select **Save**
- p) Select **Close**, to complete mailbox entry procedure

| 🕻 Fax Ma | ilboxes Setup |     | Edit Mailbox | Delete Mr. box | Clos |
|----------|---------------|-----|--------------|----------------|------|
|          | Mailbox List  |     |              |                |      |
| 001      | pdt serv001   | -   |              |                |      |
| 002      | pdt serv002   |     |              |                |      |
| 003      | pdt serv003   |     |              |                |      |
| 004      |               | 1/4 |              |                |      |
| 005      |               |     |              |                |      |
| 006      |               |     |              |                |      |

- q) Press Log In/Out Buttonr) Select Confirm, to exit Tools mode

#### Step 5. Setup Alert Notification:

Note: 1) Several new options are added to Alert Notification after the software upgrade. Make appropriate selections with the added options.

2) There is no space between Email addresses, eg. John.doe@xerox.com;jane.doe@xerox.com.

- a) Access the WORKCENTER 4260 via CenterWare Internet Service (CWIS)
- b) Select Properties tab
- c) Select General Setup
- d) Select Alert Notification
- e) Select all appropriate Alert Notification Preferences recorded earlier from Step 3.
- f) Enter email addresses of Alert Recipient recorded earlier from Step 3.
- g) Scroll to the bottom of the web page and select Apply after all entries are made

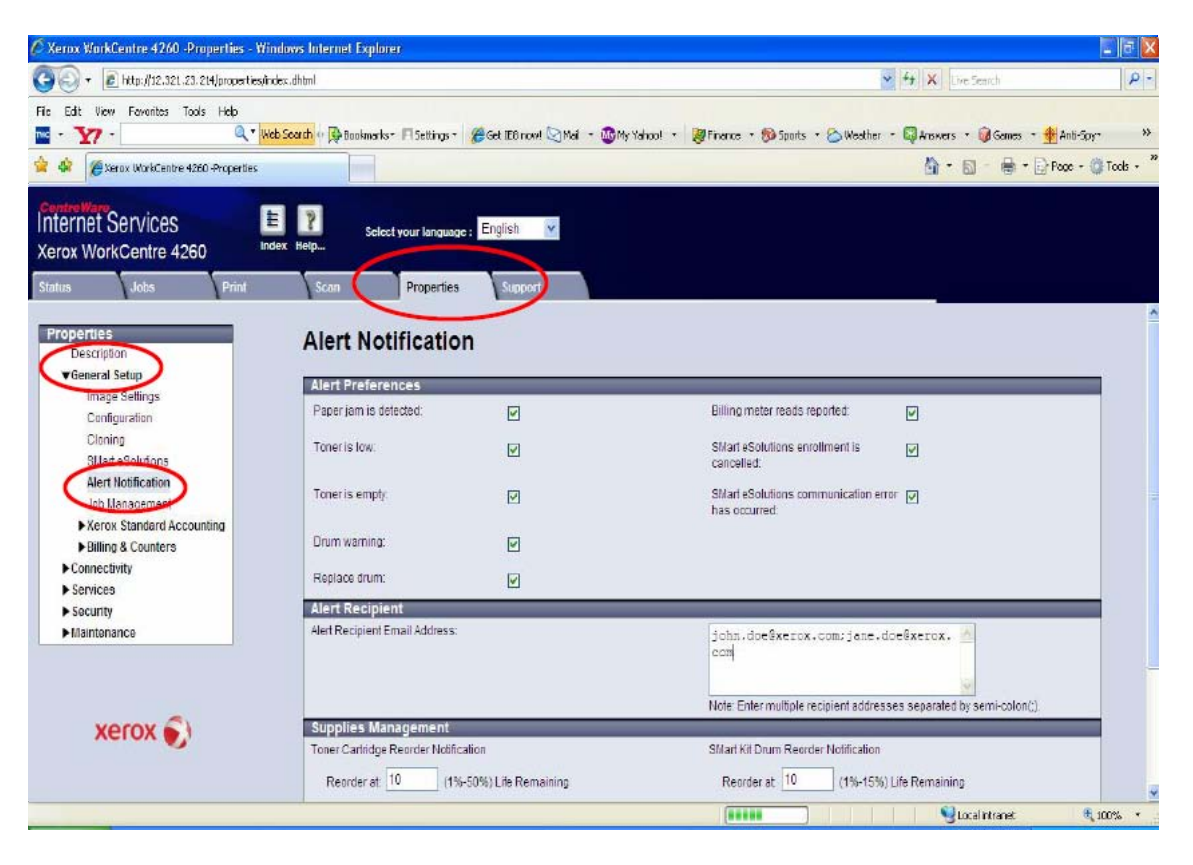

- h) In the new pop-up window enter user name "admin" (default)
  i) Enter password "1111" (default)
  j) Select OK

| Connect to 12.                                                                                    | 321.23.212                                                                                                    | ? 🛛                                       |
|---------------------------------------------------------------------------------------------------|----------------------------------------------------------------------------------------------------|-------------------------------------------|
| R                                                                                                 | G I                                                                                                    | STA.                                      |
| The server 12.32<br>username and pa:<br>Warning: This ser<br>password be sent<br>without a secure | 1.23.212 at WorkCentre 4260<br>ssword.<br>ver is requesting that your use<br>in an insecure manner (basic a<br>connection). | requires a<br>rname and<br>authentication |
| User name:                                                                                        | 🖸 admin                                                                                                    | *                                         |
| Password:                                                                                         | ••••                                                                                                    |                                           |
|                                                                                                   | Remember my passwor                                                                                                    | ď                                         |

k) Select **OK** on Request Acknowledged window This completes the Mailbox and Alert Notification setup after the software upgrade.

| 🖉 Request Acknowledged - Windo 🔳                 |    |
|--------------------------------------------------|----|
| File Edit View Favorites Tools Help              |    |
| 🚾 • 🏹 • 🔍 🤍                                      | >> |
| Your selections have been modified successfully. | »  |
| ок                                               |    |

WC4260 Firmware Upgrade

CentreWare Internet Services (CWIS) Procedure

#### WC4260 Firmware Upgrade instructions using CentreWare Internet Services (CWIS)

This method utilizes a network connection from a computer to the machine to perform the Firmware Upgrade. This is the preferred method of upgrading the firmware because it is the easiest to perform. An IP network address of the machine is required along with the System Administrator password.

#### >Firmware Upgrade

The Firmware Upgrade feature provides the customer with the means to upgrade the machine firmware without requiring the attendance of a Customer Service Representative. The machine firmware can easily be upgraded via the network using CentreWare Internet Services. All configured network settings and installed options will be retained by the machine after the upgrade procedure.

It should be noted that the upgrade procedure will delete any current jobs in the machine print queue and prevent further jobs from printing until the upgrade has completed. If you wish to preserve these jobs, allow them to complete before upgrading your firmware. The WC4260 machine will be unavailable during the upgrade process. Any jobs sent to the machine during the upgrade will be lost.

#### >Information Checklist

Before you start the upgrade procedure ensure you have the following items:

- Obtain the firmware upgrade file. You can obtain the latest formally released file for your machine from the www.xerox.com web site under the 4260 support page, section Firmware & Machine Upgrades: <u>http://www.support.xerox.com/go/results.asp?Xtype=download&prodID=WC426</u> 0&Xlang=en\_US&Xcntry=USA
- 2. Download the upgrade file to a local or network drive. You will be able to delete the file after completing the upgrade procedure.
- 3. Insure your device is configured and communicating over the network. TCP/IP and HTTP protocols must be enabled and correctly configured on the device. Obtain the TCP/IP address of the machine you want to upgrade the firmware by printing a configuration report.
  - a. Press the **[Machine Status]** button, located on the left side of the Control Panel. A new screen will be displayed with tabs. By default, the contents for the Machine Information tab will be displayed.
  - b. Select [Print Reports]. The Print Reports screen will be displayed.
  - c. Select **[System Configuration]**, and then select **[Print Reports]**. The Machine Configuration Report will print.
  - d. Select **[Close]** to return to the main default screen.
  - e. The TCP/IP address of the machine is shown on the Machine Configuration Report under the section **Network Setup > TCP/IP Settings > IP Address**.

- 4. Identify a PC on your network with Internet access which you will use to access CentreWare Internet Services. Insure the upgrade file is accessible from this PC.
- 5. You will need the WC4260 System Administrator login name & password to upgrade the machine's firmware. Insure you have this information prior to performing the upgrade.

#### >Perform the Firmware Upgrade at Your Workstation

- 1. Open an Internet web browser and type in the WC4260 Internet Protocol (IP) address (i.e. "http://12.34.56.789") for the machine you wish to upgrade. This will open the CentreWare Internet Services page for that WC4260 machine.
- 2. Select the [Properties] tab.
- 3. Select [Maintenance] under the Properties selections.
- 4. Select [Firmware Upgrade] under the Maintenance selection.
- 5. You will be prompted to enter the System Administrator's login (name & password). Enter the appropriate **User Name** and **Password**. The WC4260 System Administrator login default's are; User name: **admin**, Password: **1111**
- 6. Select the [**Browse**] button in the Firmware Upgrade box and locate the WC4260 firmware file on your PC to upgrade the machine.
- 7. Select the [Install Software] button to begin the upgrade process. Confirm the upgrade.
- 8. A popup window will appear. Once the firmware file has been downloaded to the machine, you will get an "End of Download" message in this popup window. Select **[OK]** to close the window. This message indicates the firmware file itself has been transferred to the WC4260. The actual upgrade process will then begin at the machine and will temporarily disable the printing functionality. This will take approximately 25 minutes.
- 9. Once the firmware installation has begun, the web browser will become inactive and you will not be able to access the machine via this method until the upgrade has completed. The installation progress can be monitored from the Local UI on the machine. *Do not power off the machine while the machine is upgrading the firmware*. Once the upgrade is complete, the machine will reboot and print a system configuration page confirming the new firmware level.

You have now completed all steps in performing a firmware upgrade.

WC4260 Firmware Upgrade

Local USB Port Procedure

# WC4260 Firmware Upgrade via USB port

- Obtain the Firmware file. From a web browser enter: <u>www.support.xerox.com</u> enter the product name **4260**, then select the **Drivers & Downloads** section. Select the appropriate firmware version and down load the file to your workstation.
- 2. Place Firmware file on a USB Thumb Drive. Insure you have the actual firmware file extracted from the ".zip" folder. This file will always end with the extension ".hd"
- 3. Follow the step by step instructions for installing firmware file on the next pages.

\*It should be noted that the upgrade procedure will delete any current jobs in the machine print queue and prevent further jobs from printing until the upgrade has completed. If you wish to preserve these jobs, allow them to complete before upgrading your firmware. The WC4260 machine will be unavailable during the upgrade process. Any jobs sent to the machine during the upgrade will be lost.

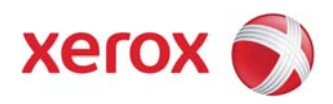

Insert USB Thumbdrive into Front USB Port

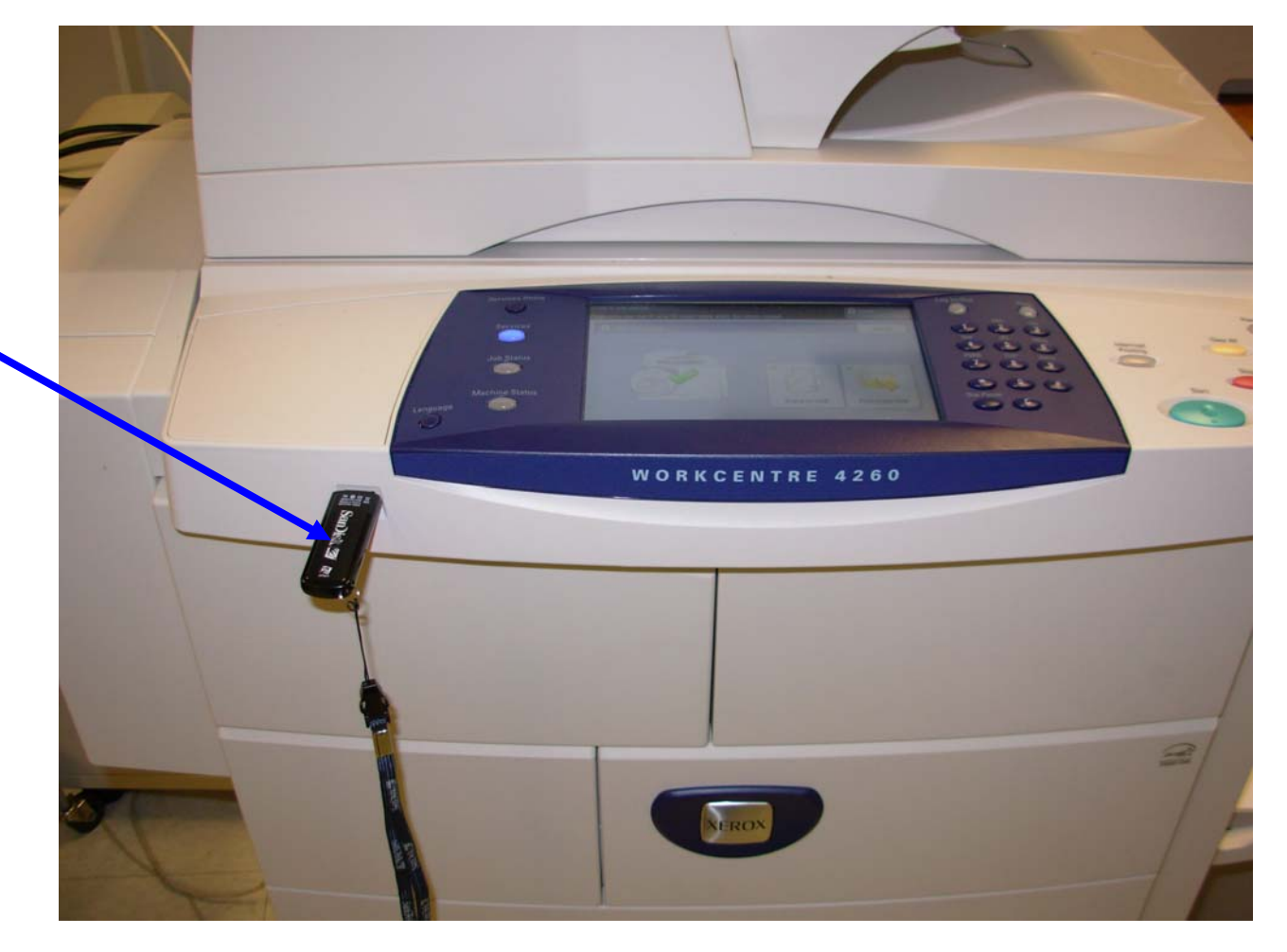

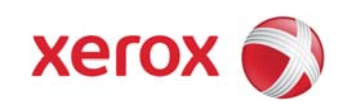

This is the first screen displayed on the UI.

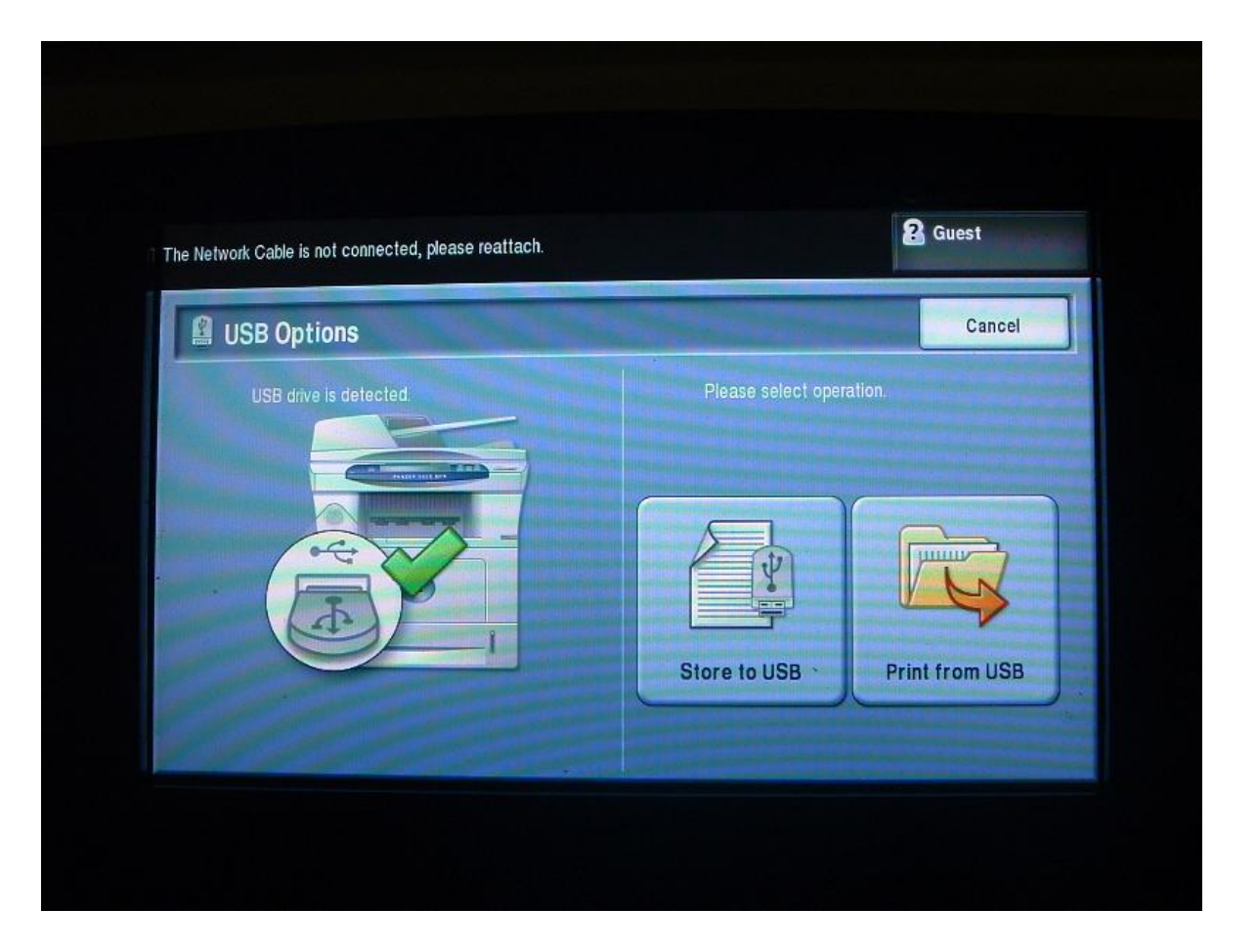

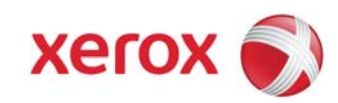

Select Print to USB

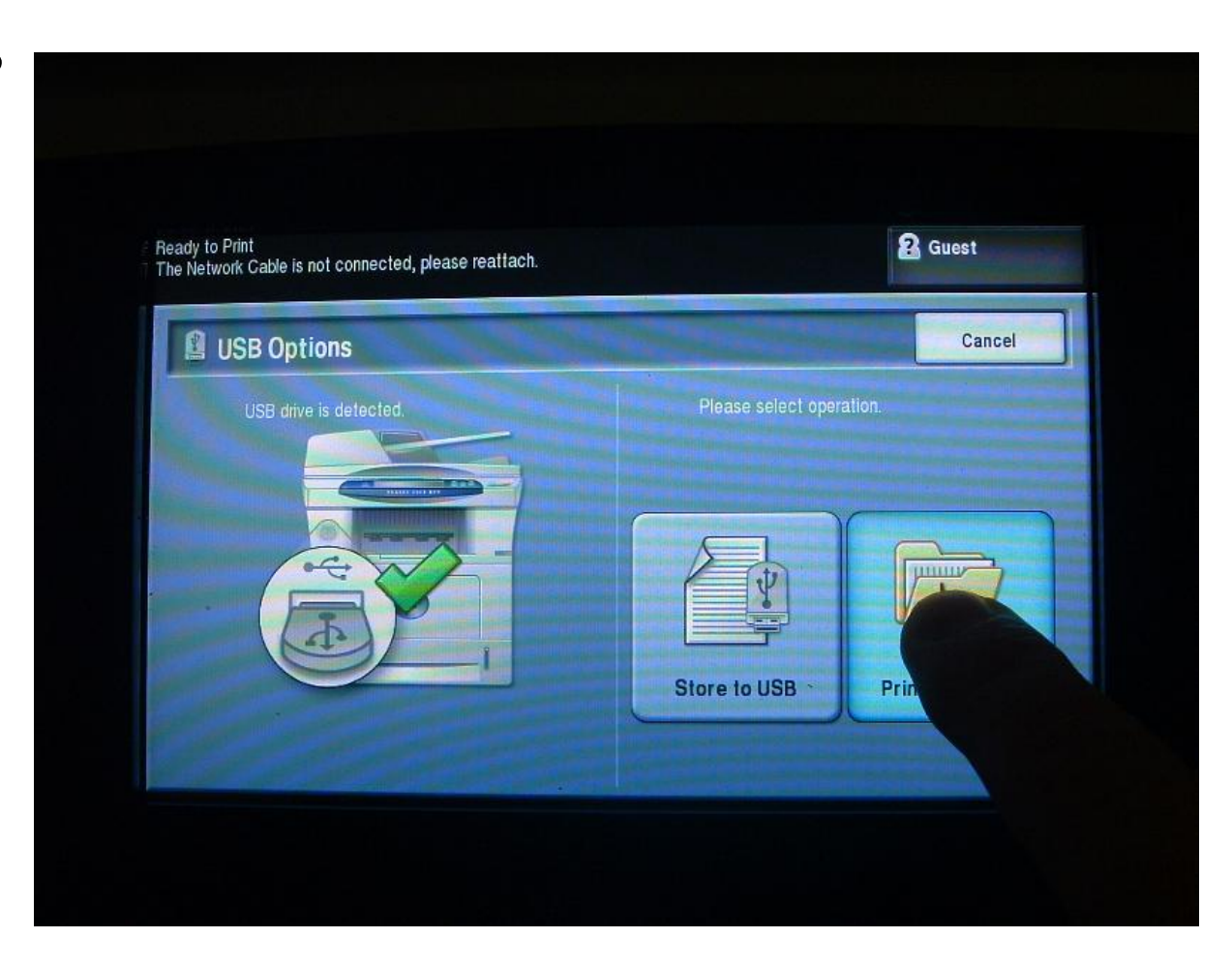

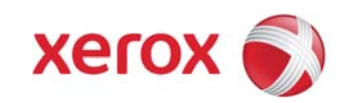

All files on the Thumbdrive are displayed. Select the .**hd** file only, ignoring all other files.

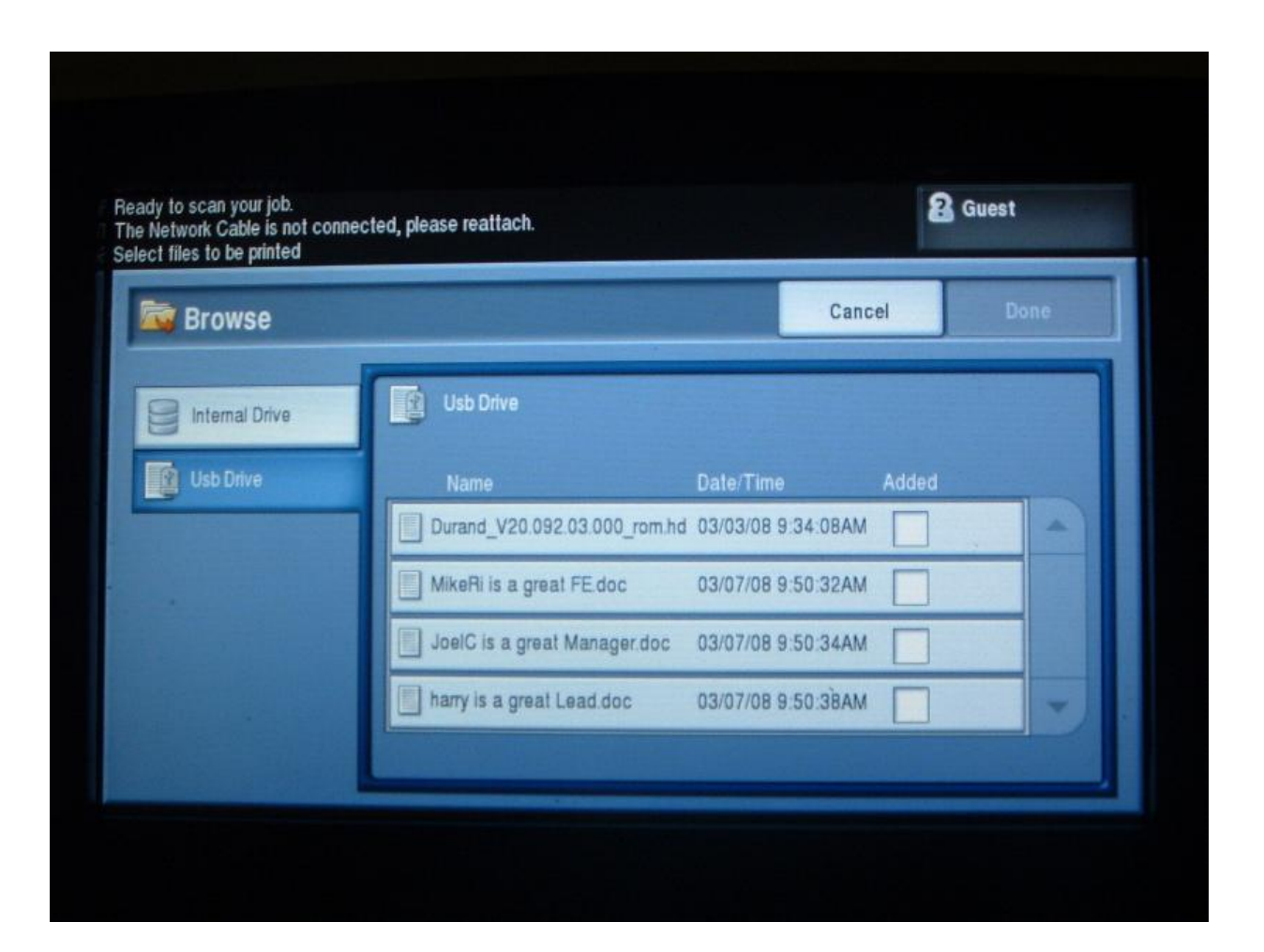

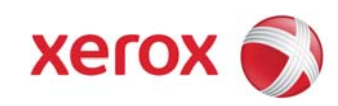

Highlight the FW File, select Add.

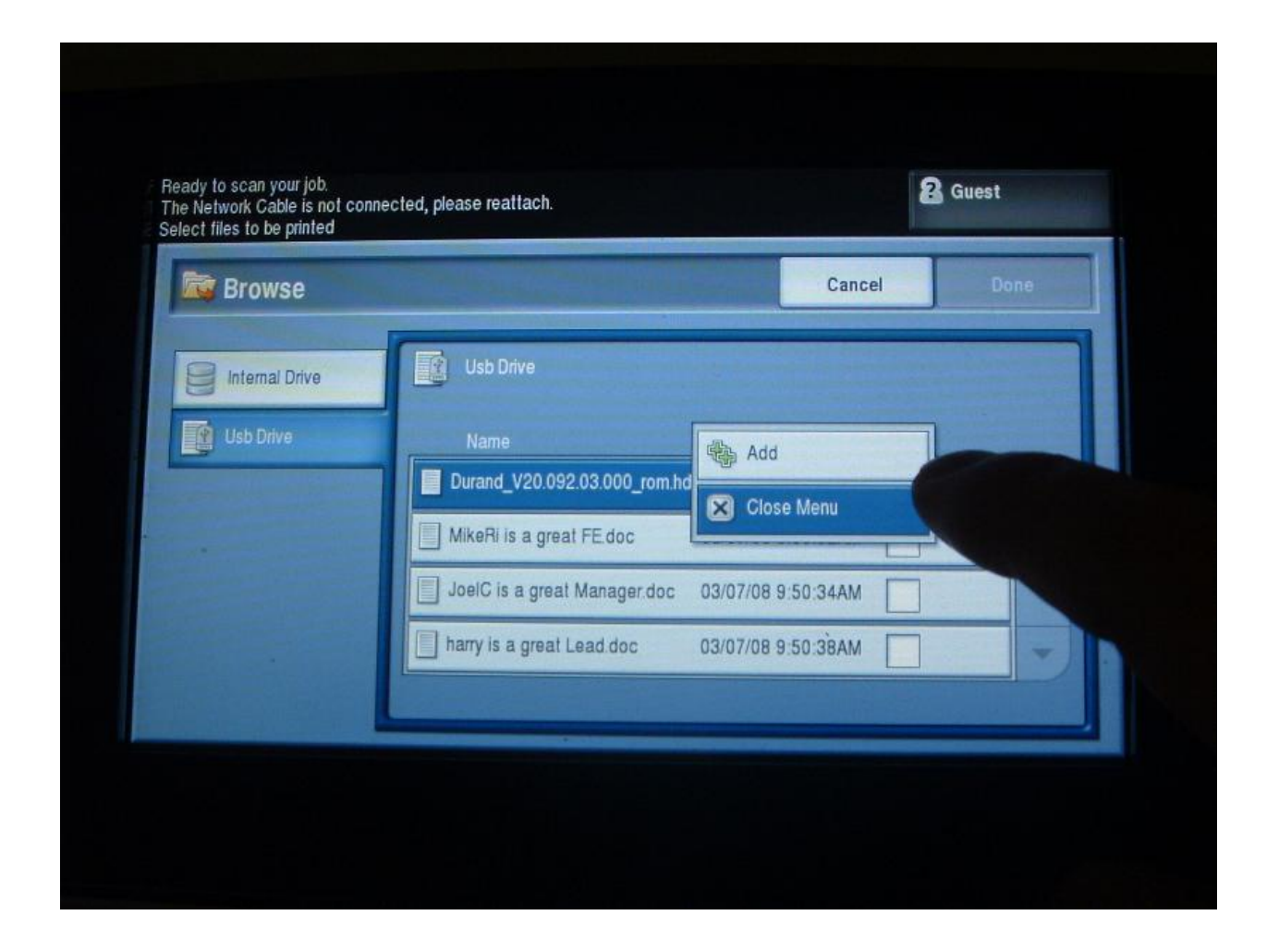

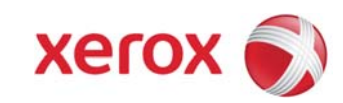

Select Done.

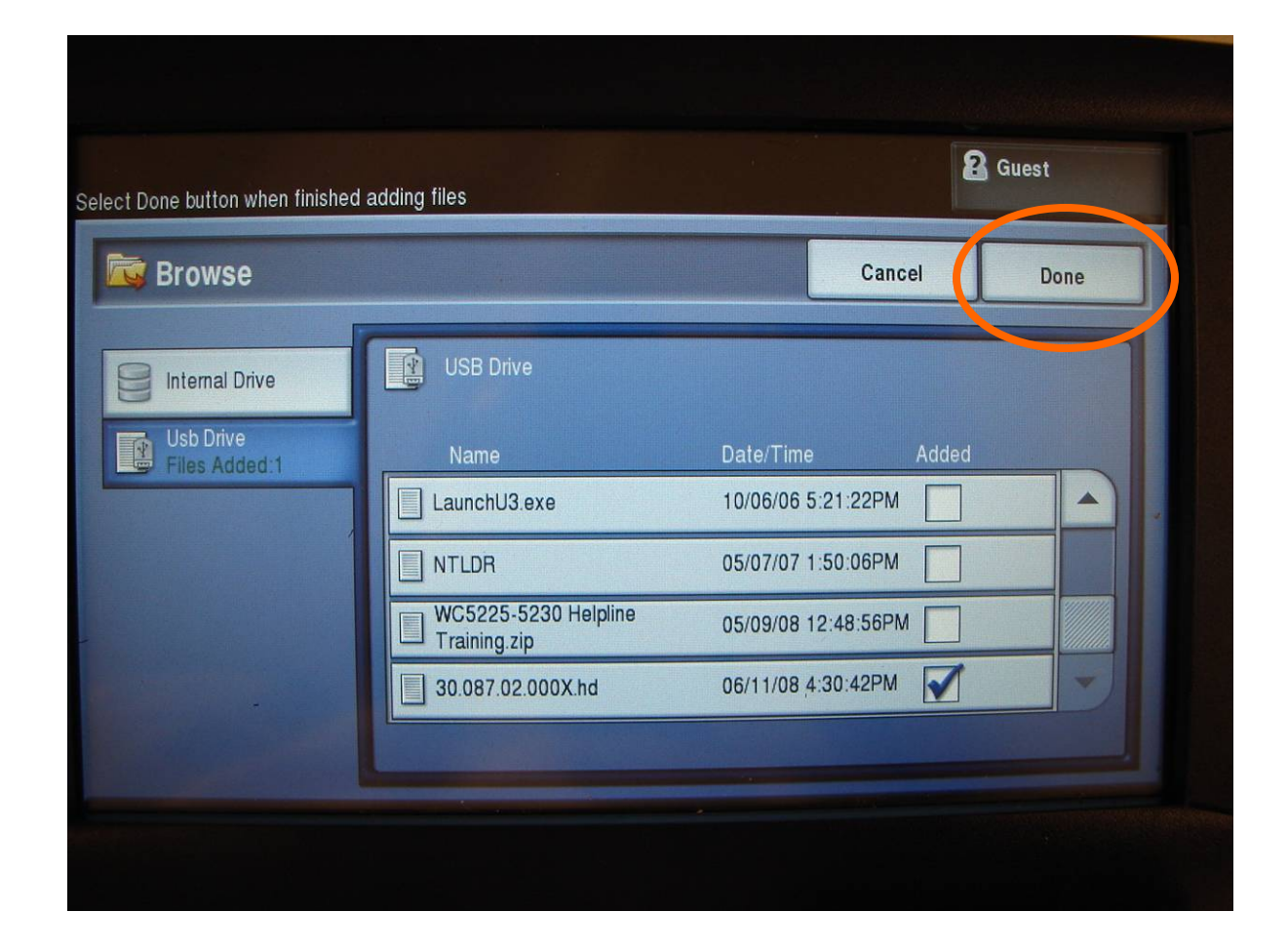

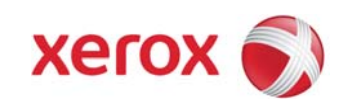

Next screen.

| Print Files File Folder<br>Management |                 |                      |
|---------------------------------------|-----------------|----------------------|
| Print List:                           | - 1             | Job Quantity         |
|                                       | Apply job quant | ity of 1 to all jobs |
|                                       |                 |                      |
| Add Remove Remove All                 | -               |                      |
| Add Remove Remove All                 |                 | •                    |

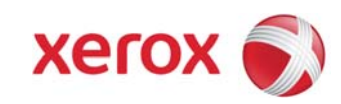

Highlight the .**hd** file, then press the green Start Button on the Control Panel

| eview settings and select Start button |                                     |
|----------------------------------------|-------------------------------------|
| Print List:                            |                                     |
| UHMSC:Durand_V20.092.03.000_rom.hd     | Job Quantity                        |
| · · · · ·                              | Apply job quantity of 1 to all jobs |
| Add Remove Remove All                  |                                     |

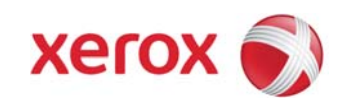

This screen will flash for a few moments

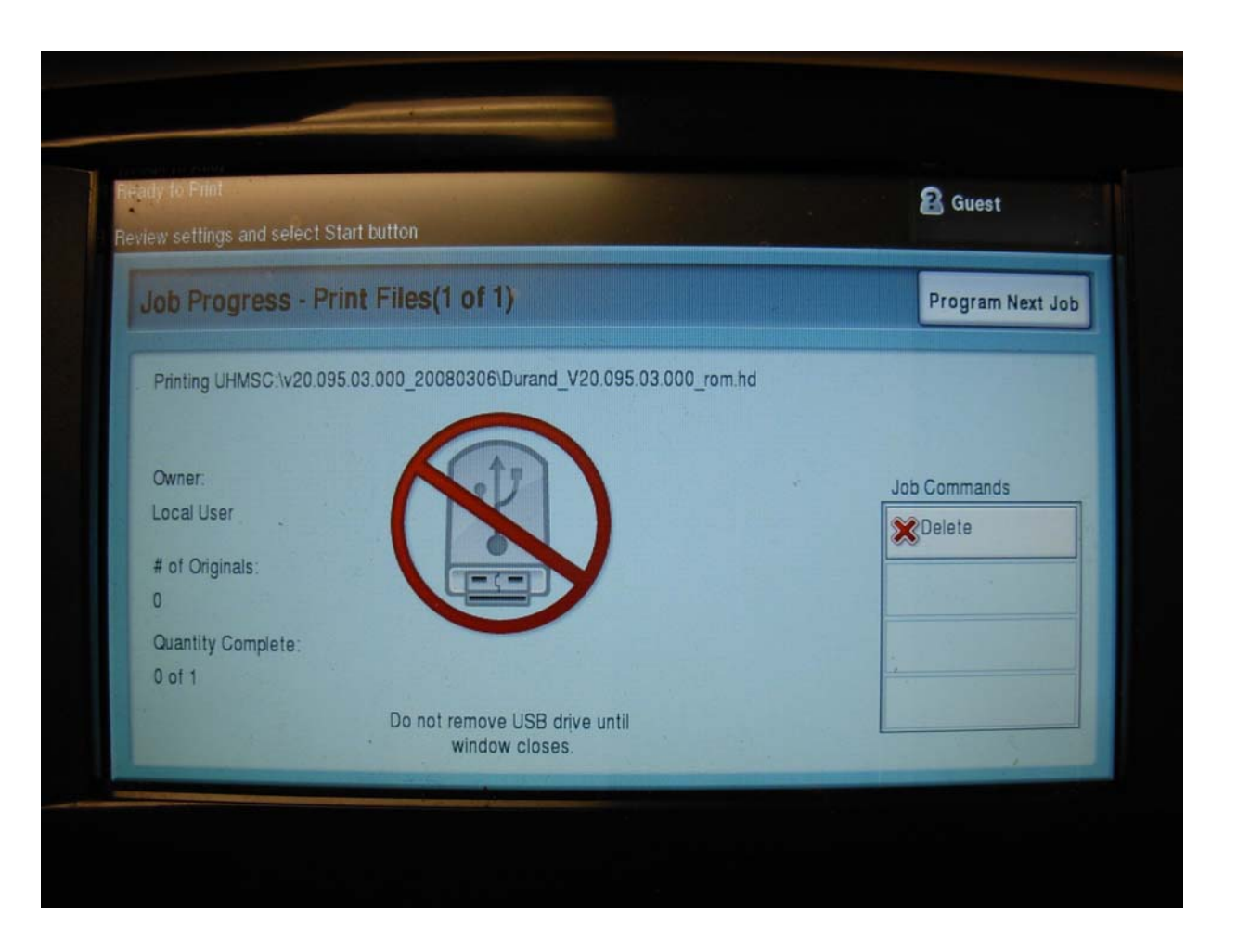

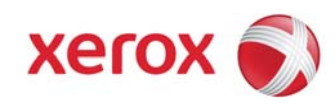

The UI will then go into the "gas gauge" screen showing the progress of the firmware writing. It is now safe to remove the Thumbdrive. It will take approx. 25 minutes to finish writing.

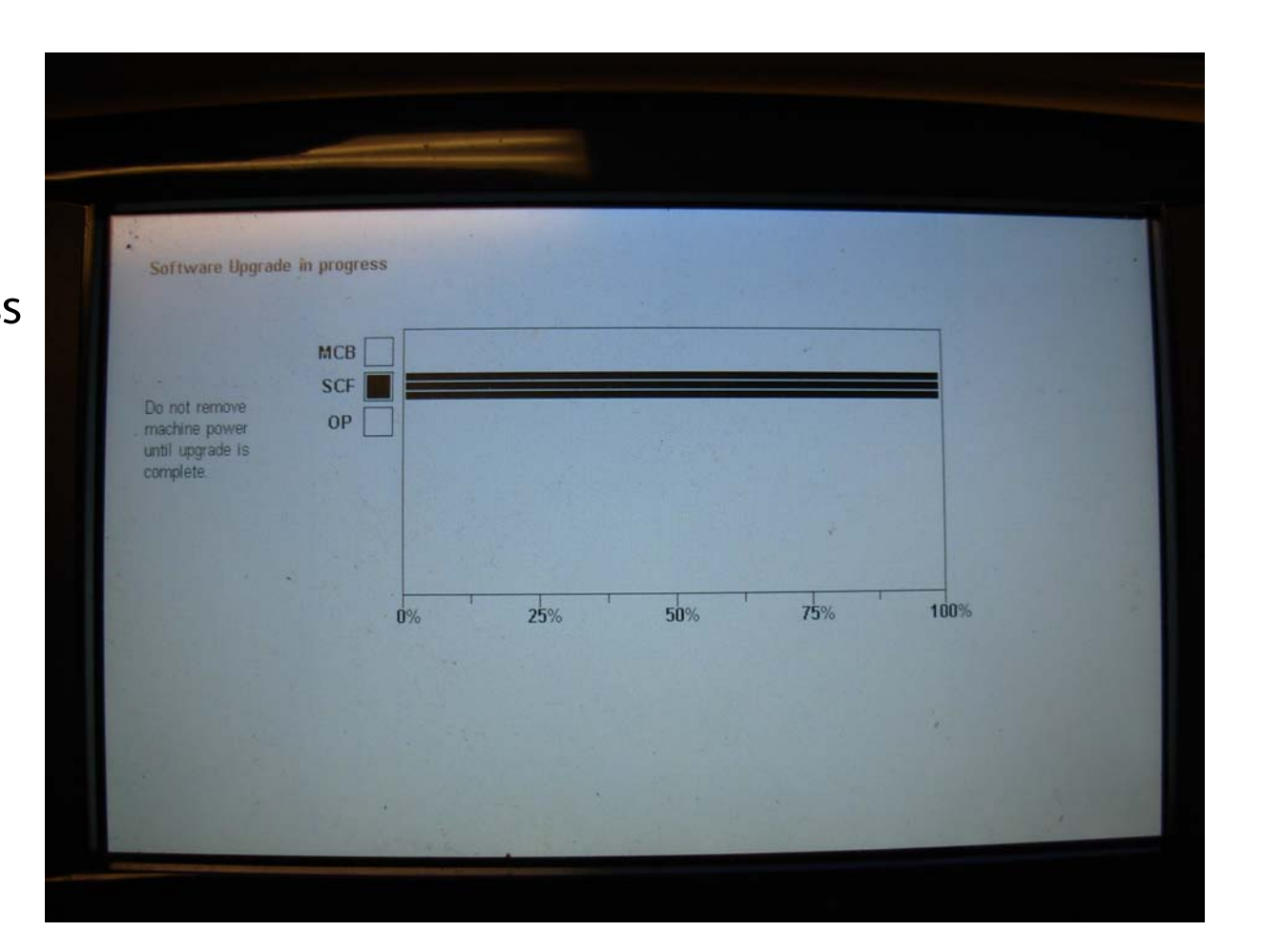

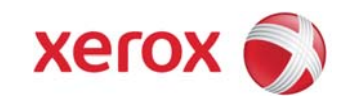

At the completion of the writing portion, the machine will reboot.

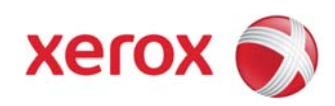